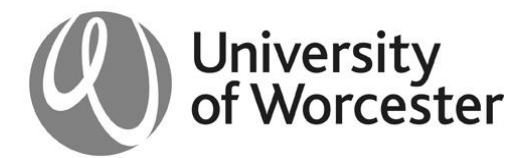

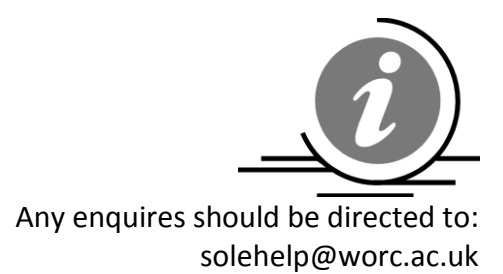

Registry Services Briefing Note: RS/12/01

## **Importing Marks**

Recent changes to mark entry system on SOLE have now made it possible to import marks directly into SOLE rather than entering marks one student at a time. It is hoped that this will make the mark entry process easier for users as marks can be imported for more than one assessment at a time and users will be able to continue keying marks without being logged into the SOLE page.

Assessment markers will be able to access this through the 'Enter, export and import marks' option which can be accessed via the 'Staff Homepage' in SOLE.

| Assessment                            |
|---------------------------------------|
| Maintain Registers new!               |
| Electronic Submission Management new! |
| Assessment Receipts Report            |
| Enter, export and import marks        |
| Module Statistics                     |
| Reassessment Requirement Form         |
| Assessment Policy                     |

Once clicked, the tutor/marker will be presented with a list of their modules. If a module is not present on the list, the user must contact <u>solehelp@worc.ac.uk</u> or the relevant administrator in Registry, quoting their user ID, to be added as a marker to the module.

| Module List                                                                                                    |     |      |        |          |                        |             |           |        |  |
|----------------------------------------------------------------------------------------------------|-----|------|--------|----------|------------------------|-------------|-----------|--------|--|
| Shown below are all of the available modules. Select one using the button to the right of the module you wish to view. |     |      |        |          |                        |             |           |        |  |
| Module                                                                                                    | Осс | Year | Period | Students | SAS                    | Name        | Status    | Select |  |
| TEST1001                                                                                                    | А   | 11   | AS     | 1        |                        | Test Module | Available | >>>    |  |
| TEST1001                                                                                                    | A   | 11   | S1     | 7        | 001 - 1/7<br>002 - 1/7 | Test Module | Available | >>>    |  |
| TEST1001                                                                                                    | А   | 11   | S2     | 0        |                        | Test Module | Available | >>>    |  |

After selecting the module the user will need to download the marks spreadsheet for the assessment. This is done by selecting 'Export Marks' in the list below.

| Select Options                                                                                                    |                            |  |  |  |  |  |  |
|----------------------------------------------------------------------------------------------------|----------------------------|--|--|--|--|--|--|
| Choose the sort order, whether to include marked students, student id(s) to mark, and then select which option you wish to run |                            |  |  |  |  |  |  |
| Sort records by                                                                                                    |                            |  |  |  |  |  |  |
| Display                                                                                                    | Unmarked students 💌        |  |  |  |  |  |  |
| Student id (optional)                                                                                                    |                            |  |  |  |  |  |  |
| View Standard Letter                                                                                                    |                            |  |  |  |  |  |  |
| Enter Assessments                                                                                                    | Enter Re-assessments       |  |  |  |  |  |  |
| Export Marks                                                                                                    | Import Marks               |  |  |  |  |  |  |
| Calculate Mo                                                                                                    | dule Results               |  |  |  |  |  |  |
| View Module Results                                                                                                    | View Re-assessment Results |  |  |  |  |  |  |
| Go Back                                                                                                    |                            |  |  |  |  |  |  |

After selecting 'Assessments', 'Re-assessments' or 'Both' you will need to click 'Export Marks'.

| Export                                                                       |                                |
|------------------------------------------------------------------------------|--------------------------------|
| Select which files you wish to generate and then use the Export button to st | art generating the files.      |
| Files to generate Both                                                       | assessment and re-assessment 💌 |
| Export Marks                                                                 | o Back                         |

This will list the created files for you which can be downloaded by clicking on 'View File'.

| Exported Files                                                                                                    |                 |            |                  |  |  |  |  |  |
|----------------------------------------------------------------------------------------------------|-----------------|------------|------------------|--|--|--|--|--|
| The files exported by the process are shown below. Use the link next to each file to view or save the file ready for completion. |                 |            |                  |  |  |  |  |  |
| Sequence                                                                                                    | Assessment Name | File       | Status           |  |  |  |  |  |
| 001                                                                                                    | Assessment 1    | Assessment | <u>View File</u> |  |  |  |  |  |
| 002                                                                                                    | Practice        | Assessment | <u>View File</u> |  |  |  |  |  |

This will open up a spreadsheet with all the information for the assessment. This will include any marks that have already been entered. Only the Mark and Grade columns of this spreadsheet should be completed and all grades must be entered in uppercase.

A list of accepted mark and grade combinations is available here <u>http://bit.ly/marksandgrades</u>

|    | А    | В      | С        | D   | E        | F     | G         | Н         | L.  | J    | К     | L  | M           | N |
|----|------|--------|----------|-----|----------|-------|-----------|-----------|-----|------|-------|----|-------------|---|
| 1  | Year | Period | Module   | Occ | Мар      | #Ass# | #Cand Key | Name      | #CD | Mark | Grade | CD | #Cand Key   |   |
| 2  | 11   | S1     | TEST1001 | Α   | TEST1001 | #001  | #00005392 | 2/1       | #   |      |       |    | #00005392/  | 1 |
| 3  | 11   | S1     | TEST1001 | Α   | TEST1001 | #001  | #90001111 | /1        | #   |      |       |    | #90001111/  | 1 |
| 4  | 11   | S1     | TEST1001 | Α   | TEST1001 | #001  | #90001212 | 2/1       | #   |      |       |    | #90001212/  | 1 |
| 5  | 11   | S1     | TEST1001 | Α   | TEST1001 | #001  | #90005555 | 5/1       | #   |      |       |    | #90005555/  | 1 |
| 6  | 11   | S1     | TEST1001 | Α   | TEST1001 | #001  | #90006666 | j/1       | #   |      |       |    | #900066666/ | 1 |
| 7  | 11   | S1     | TEST1001 | Α   | TEST1001 | #001  | #90008888 | 3/1       | #   | 8    | D-    |    | #90008888/  | 1 |
| 8  | 11   | S1     | TEST1001 | Α   | TEST1001 | #001  | #90009999 | /4        | #   |      |       |    | #90009999/  | 4 |
| 9  | 11   | S1     | TEST1001 | Α   | TEST1001 | #002  | #00005392 | OTHER AN  | #   |      |       |    | #00005392/  | 1 |
| 10 | 11   | S1     | TEST1001 | Α   | TEST1001 | #002  | #90001111 | DAVIES GF | #   |      |       |    | #90001111/  | 1 |
| 11 | 11   | S1     | TEST1001 | Α   | TEST1001 | #002  | #90001212 | FRITCHLEY | #   |      |       |    | #90001212/  | 1 |
| 12 | 11   | S1     | TEST1001 | Α   | TEST1001 | #002  | #90005555 | BOULTER I | #   |      |       |    | #90005555/  | 1 |
| 13 | 11   | S1     | TEST1001 | Α   | TEST1001 | #002  | #90006666 | CLARKE ST | #   |      |       |    | #90006666/  | 1 |
| 14 | 11   | S1     | TEST1001 | Α   | TEST1001 | #002  | #90008888 | GREGG LIS | #   | 8    | D-    |    | #90008888/  | 1 |
| 15 | 11   | S1     | TEST1001 | Α   | TEST1001 | #002  | #90009999 | BROWN C   | #   |      |       |    | #90009999/  | 4 |
| 16 |      |        |          |     |          |       |           |           |     |      |       |    |             |   |
| 17 |      |        |          |     |          |       |           |           |     |      |       |    |             |   |

Once all marks have been entered the spreadsheet will need to be saved as a .csv file in order for it to be imported. Spreadsheets can be combined to create one import spreadsheet containing several assessments.

To import these marks into SOLE users will need to return to the 'Enter Marks' option on SOLE and select 'Import Marks'.

| Select Options                                                                                                    |                            |  |  |  |  |  |  |
|----------------------------------------------------------------------------------------------------|----------------------------|--|--|--|--|--|--|
| Choose the sort order, whether to include marked students, student id(s) to mark, and then select which option you wish to run |                            |  |  |  |  |  |  |
| Sort records by                                                                                                    | V                          |  |  |  |  |  |  |
| Display                                                                                                    | Unmarked students 💌        |  |  |  |  |  |  |
| Student id (optional)                                                                                                    |                            |  |  |  |  |  |  |
| View Standard Letter                                                                                                    | N/A V                      |  |  |  |  |  |  |
| Enter Assessments                                                                                                    | Enter Re-assessments       |  |  |  |  |  |  |
| Export Marks                                                                                                    | Import Marks               |  |  |  |  |  |  |
| Calculate Module Results                                                                                                    |                            |  |  |  |  |  |  |
| View Module Results                                                                                                    | View Re-assessment Results |  |  |  |  |  |  |
| Go Back                                                                                                    |                            |  |  |  |  |  |  |

In the 'Import Marks' screen the correct assessment type must be selected and the correct marks spreadsheet selected by clicking 'Browse' and navigating to your file. Once this is complete click 'Import Marks' and the marks will be uploaded to SOLE.

| Select File                                                                                                    |                                                              |  |  |  |  |  |
|----------------------------------------------------------------------------------------------------|--------------------------------------------------------------|--|--|--|--|--|
| Select the file that you wish to import and whether or not it is a re-assessment file and then use Import to start the process. The file must be in the same format as originally exported including the .csv extension. |                                                              |  |  |  |  |  |
| Assessment Type                                                                                                    | Initial Assessments 💌                                        |  |  |  |  |  |
| File to upload                                                                                                    | C:\Documents and Settings\frim1\Desktop\export(1).csv Browse |  |  |  |  |  |
|                                                                                                    | Import Marks                                                 |  |  |  |  |  |

Confirmation of the import will be displayed along with a more detailed report which is displayed in the 'Process Messages' section. If you experience problems at the stage of the process please forward a copy of this message to <u>solehelp@worc.ac.uk</u>.

| File Imported Successfully                                                                                                    |               |
|----------------------------------------------------------------------------------------------------|---------------|
| The file was imported successfully. See the message box below for details.                                                        |               |
|                                                                                                    |               |
| Process Messages                                                                                                    |               |
| The message box below will display any messages generated by the import process including any error messages w<br>to be corrected | hich may need |
| Academic year 11<br>Period slot S1<br>Module/occ TEST1001/A                                                                       |               |
| Update all results.<br>Import file name = 'export(1).csv'.<br>Imported file export(1).csv, contains 5 records.                    |               |
| Imported 1 files, containing 5 records.<br>Number of blank mark/grades = 9                                                        | <b>v</b>      |
| Go Back                                                                                                    |               |